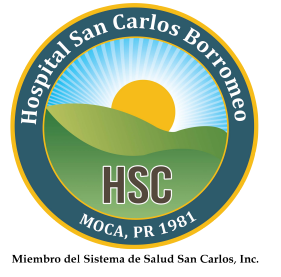

## Pasos a seguir:

- Tener las últimas instrucciones de alta dadas por el Hospital San Carlos Borromeo en mano. De no tenerlas favor de comunicarse al siguiente número (787)877-8000 ext. 1308, 1309.
- II. Entre a https://pweb.hscbpr.org/

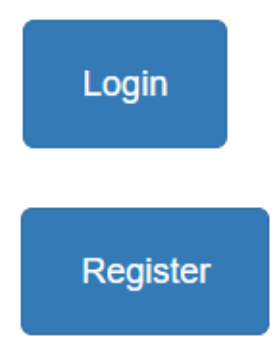

**III. Register** para registrarse por primera vez.

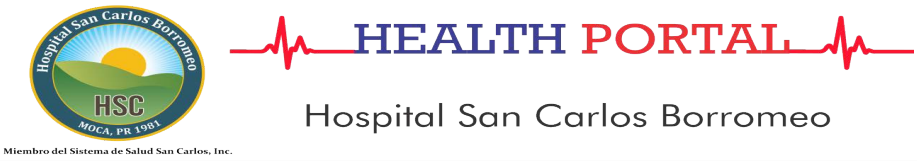

| Enrollment Request              |                               |  |
|---------------------------------|-------------------------------|--|
| Last Name A                     | First Name                    |  |
| Date of Birth<br>Month Day Year |                               |  |
| Medical Record Number           | Confirm Medical Record Number |  |
| Email Address                   | Confirm Email Address         |  |
| E Submit Enrollment Request     |                               |  |
|                                 |                               |  |

- A) Escriba sus apellidos y nombre como aparece en las instrucciones de alta.
- B) Seleccione la fecha de nacimiento en formato de mes, día y año.

- C) Escriba su número de record médico dado en el Hospital San Carlos Borromeo.
  Este número se encuentra en las instrucciones de alta y es el que comienza con H000 y luego vuelva a escribirlo para confirmar.
- D) Escriba su correo electrónico y luego vuelva a escribirlo para su confirmación.
- E) Luego dele un clic a "Submit Enrollment Request" y se le enviara un correo electrónico automático indicándole un usuario nuevo y contraseña temporera.
- **IV.** Entre como **Login** si posteriormente ya se había registrado.

| HEALTH PORTAL_M_                                                      |                              |               |
|-----------------------------------------------------------------------|------------------------------|---------------|
| HSC<br>AGCA, PR 1981<br>Alembro del Sistema de Salud San Carlos, Inc. | Hospital San Carlos Borromeo |               |
| Lagan Idi                                                             |                              |               |
|                                                                       | Α                            | Forgot Logon  |
| Password:<br> <br>Password?                                           | В                            | <u>Forgot</u> |
|                                                                       | C Sign In                    |               |
|                                                                       |                              |               |

- A) Escriba su nombre de usuario temporero o el actualizado en "Logon Id".
- B) Escriba su contraseña temporera o la actualizada en "Password".
- C) Luego dele un clic al botón de "Sign In" para accesar a su record electrónico.

V. Ultimo paso para tener acceso al **Portal del Paciente**.

## Change Log On User Id and Password

| User Id must be a minimum of 4 characters, a maximum of 12 characters, and must contain at least 2 numeric character(s).  |                                                           |            |  |  |
|----------------------------------------------------------------------------------------------------|-----------------------------------------------------------|------------|--|--|
| Password must be a minimum of 4 characters, a maximum of 12 characters, and must contain at least 2 numeric character(s). |                                                           |            |  |  |
| New Log On User Id                                                                                                    | Α                                                         |            |  |  |
| One Time Use Password                                                                                                    | В                                                         |            |  |  |
| New Password                                                                                                    | С                                                         |            |  |  |
| Confirm New Password                                                                                                    | D                                                         |            |  |  |
|                                                                                                    |                                                           |            |  |  |
| Security Question                                                                                                    | Cual es el primer apellido de su abuela materna?          |            |  |  |
| Security Question Answer                                                                                                  |                                                           |            |  |  |
| Security Question                                                                                                    | Cual es el primer apellido de su abuelo materno?          |            |  |  |
| Security Question Answer                                                                                                  | E                                                         |            |  |  |
| Security Question                                                                                                    | En que ciudad (nombre completo de la ciudad) nacio usted? |            |  |  |
| Security Question Answer                                                                                                  |                                                           |            |  |  |
|                                                                                                    |                                                           | F Submit 🕢 |  |  |

- A) Escriba su nuevo nombre como usuario "User Id".
- B) Ingrese la contraseña temporera que se le envió por e-mail.
- C) Elija una contraseña "Password" que contenga al menos 2 caracteres numéricos y que se componga como mínimo de 4 caracteres y no se exceda de 12 caracteres.
- D) Vuelva ingresar su nueva contraseña para ser confirmada.
- E) Seleccione tres preguntas de seguridad y escriba una respuesta que le sea fácil de recordar.
- F) Finalmente luego de completar todos los encasillados y darle clic al botón de "Submit" tiene que dar "Log Off" para volver a la pantalla de "Sign In" para poder ingresar con sus nuevas credenciales. Una vez que ingrese sus credenciales saldrá las condiciones de uso (User Agreement). Una vez que acepte las condiciones de uso tendrá acceso a su record electrónico.